# Personalizando mi tableta

por: Luigi Santos

Parte 1

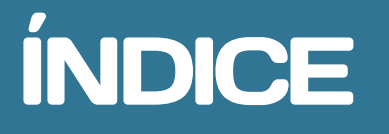

Las pantallas #3 Reorganizar aplicaciones Aplicaciones Widgets Teclado #14 Internet #16 WiFi Modem USB 3G Consejos Ajustes #16 Uso de datos Sonido Pantalla Hdmi ScreenshotSetting Batería Aplicaciones Comprar aplicaciones #41 Glosario #43 ¿Recuerdas cuando forrabas tus cuadernos y pegabas alguna calcomanía de tu equipo favorito o un dibujo que particularmente te agradaba? ¿Recuerdas cuando diseñabas una marca especial para cada hoja del cuaderno o utilizabas crayones especiales para colorear las ilustraciones de una manera como nadie más en la clase? Aquel cuaderno dejaba de ser cualquier cuaderno y se transformaba en un cuaderno especial y único, que te pertenecía e identificaba a tí como persona única y especial. De igual manera, puedes hacerle modificaciones a tu tableta para personalizarla y convertirla en una herramienta de estudio única y especial, de acuerdo a tus gustos y necesidades, con todo lo que a tí te agrada. Esto se logra mediante la configuración de las funciones de tu tableta, y en este libro aprenderás a modificar y configurar.

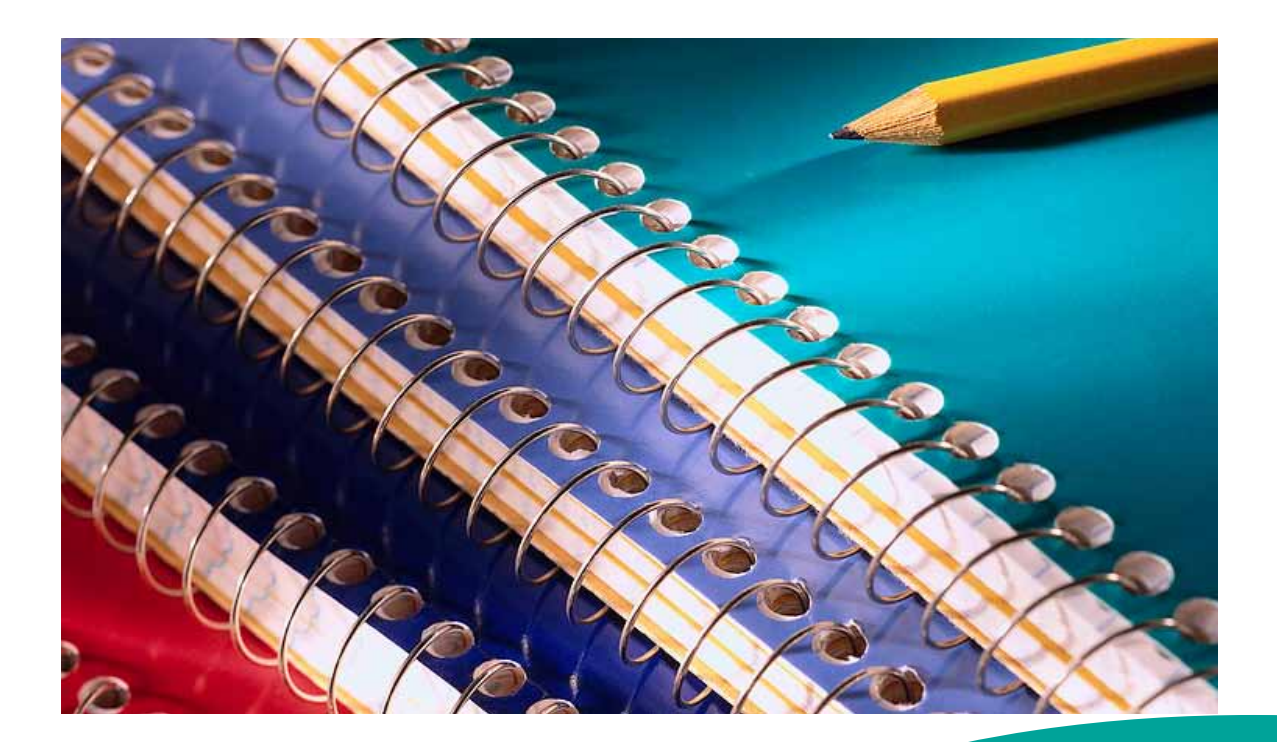

## LAS PANTALLAS

En el libro "Conociendo mi tableta" aprendiste todo sobre la pantalla de escritorio. Podríamos decir que existen cinco pantallas de escritorio. Si deslizas el dedo hacia la derecha o hacia la izquierda, cambiarás de pantalla. En total encontrarás cinco pantallas. Si lográramos verlas todas juntas, encontraríamos una imagen semejante a la siguiente:

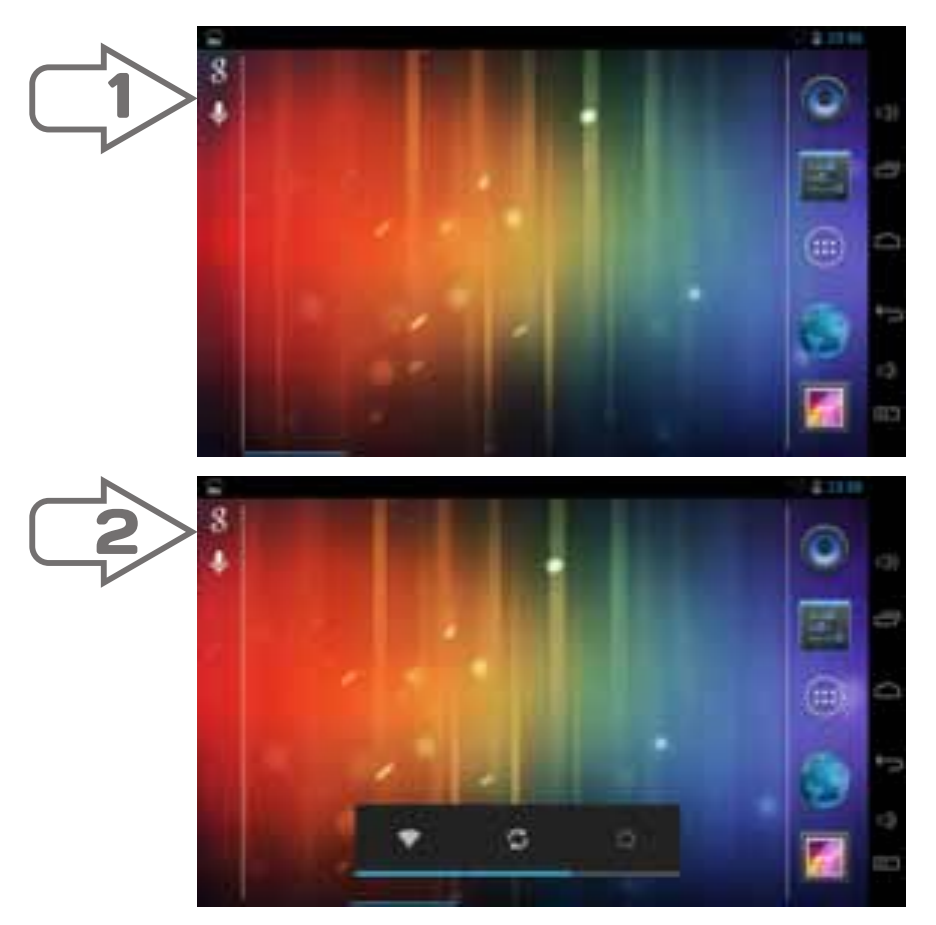

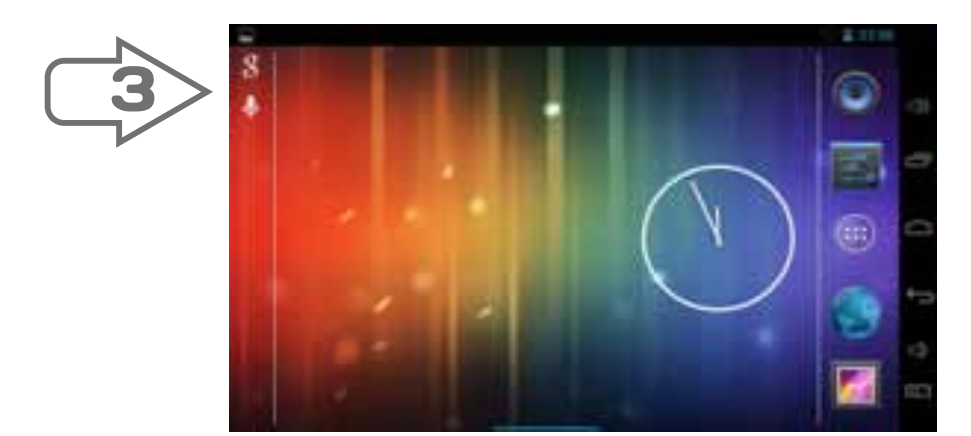

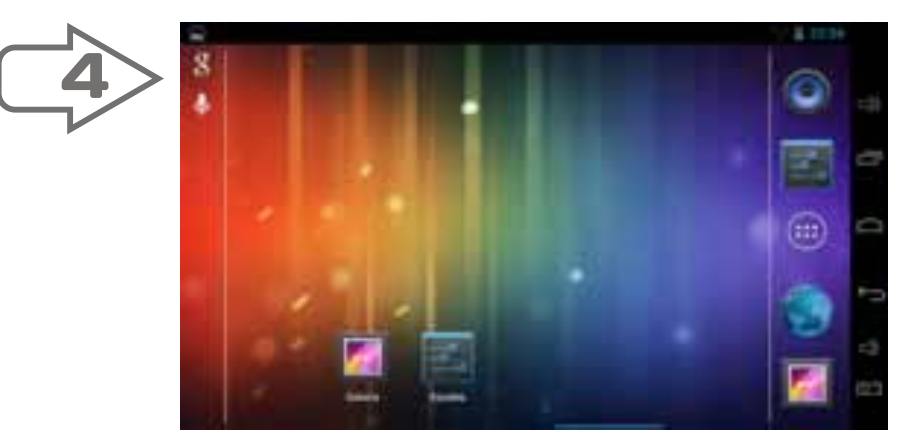

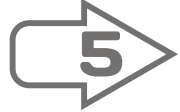

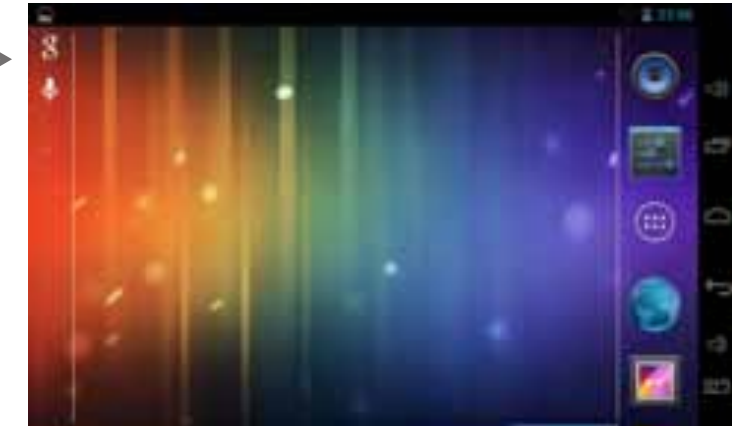

Si observas detenidamente, te darás cuenta que aunque parezcan iguales, existen diferencias en cada pantalla. Y no solo las diferencias más obvias de los íconos intermedios, presta atención en la parte inferior de cada pantalla, las flechas señalan una línea azul que se desplaza en cada pantalla, cada vez más, desde el lado izquierdo de la primera pantalla, hasta la derecha de la quinta. Esta línea azul indicará en cuál de las cinco pantallas te encuentras.

Así como los íconos o botones de Galería y Ajustes, que ves en la pantalla #4, podrás colocar en cualquier pantalla los botones o íconos que necesites. Estos íconos serán accesos directos a las aplicaciones.

Para organizar los íconos de tu(s) pantallas de escritorio y debes colocarlos en el lugar que deseas: basta con seleccionar cualquier ícono y arrastrarlo a la ventana y al lugar que prefieras. Puedes ocupar una ventana para cada categoría de íconos lo cual te brindará mejor organización. Si deseas cambiar de posición, es exactamente el mismo procedimiento: mantener presionado y arrastrar hasta el sitio donde desees posicionarlo. Si necesitas eliminar un ícono, lo arrastras hacia la esquina superior izquierda, en donde aparece una X de color blanco, cuando lleves el ícono hasta esa X, se convertirá en color rojo (X), al igual que el ícono de la aplicación, lo sueltas y se eliminará. Toma en consideración que con esta acción solo eliminas el acceso directo, no así la aplicación. Ésta queda guardada en el grupo de aplicaciones. Recuerda que un escritorio saturado de aplicaciones hace que la tableta consuma más tiempo en arrancar y en su desempeño.

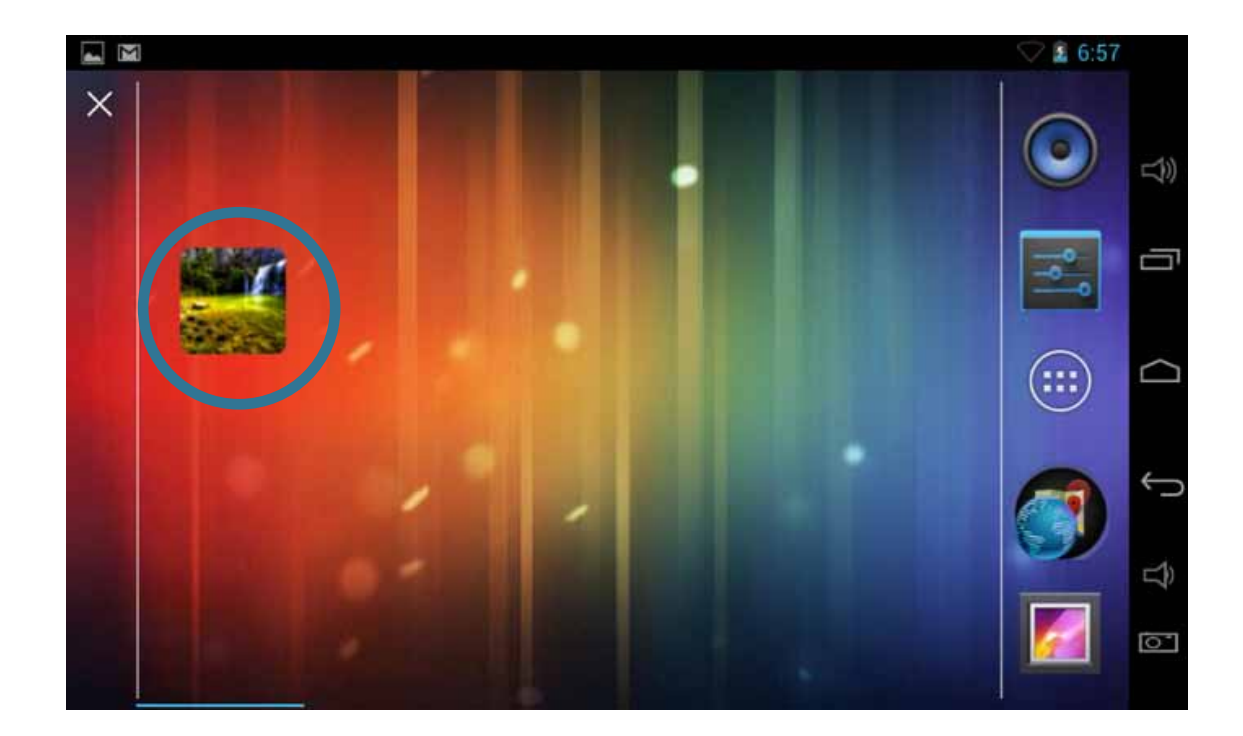

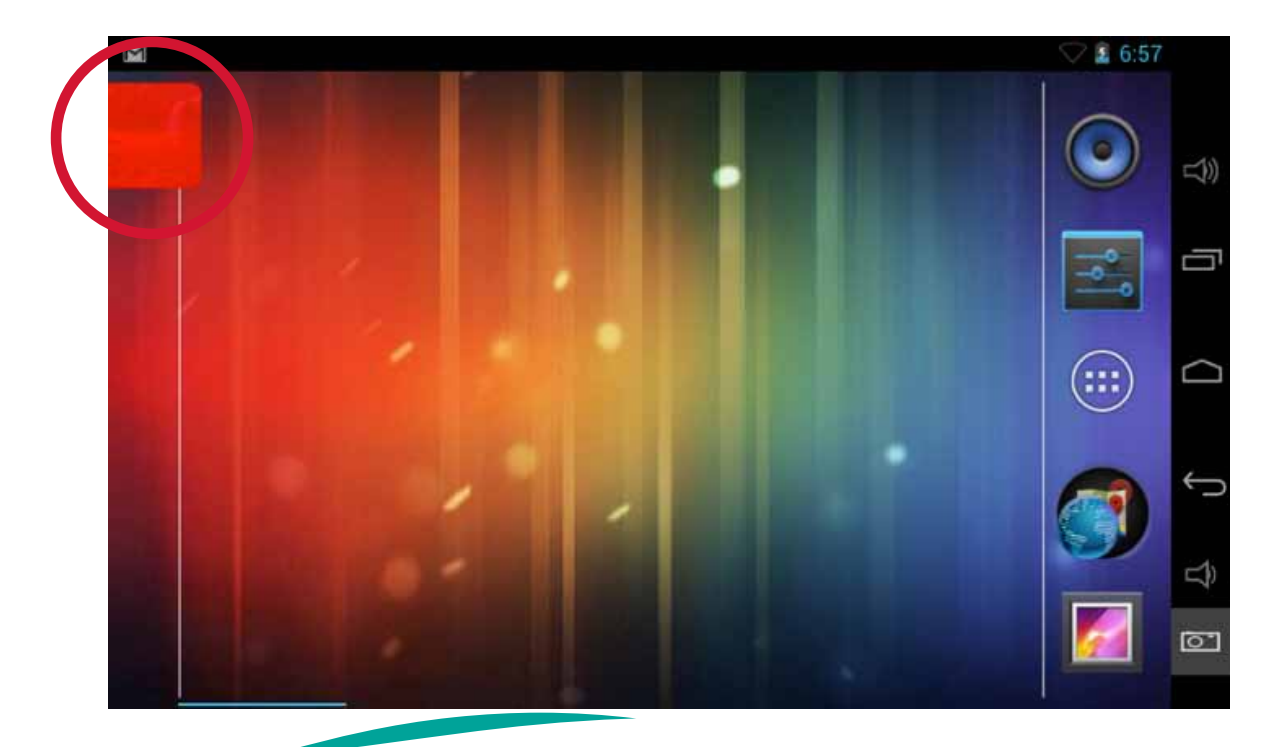

#### **Reorganizar aplicaciones**

El reloj de agujas que aparece en la pantalla #3, es un widget, y no una aplicación, como los íconos de la pantalla #4. La diferencia entre un widget y una aplicación radica básicamente en su nivel de complejidad. Los widgets son pequeños programas de software; pero las aplicaciones pueden realizar operaciones más complejas que los widgets, que generalmente solo ejecutan una función sencilla. Los widgets habitualmente se encuentran en el escritorio y activos, como el reloj, el calendario o alguno que muestre el estado del clima en tiempo real (siempre que tenga acceso a internet).

Mientras que las aplicaciones pueden ser un juego, una calculadora, una alarma, todos son programas instalados que por lo general se ejecutan solamente cuando se accede a ellos. Todas las aplicaciones y widgets que tengas descargadas en tu tableta, las encuentras en el botón de los seis cuadritos, comúnmente llamado botón de aplicaciones.

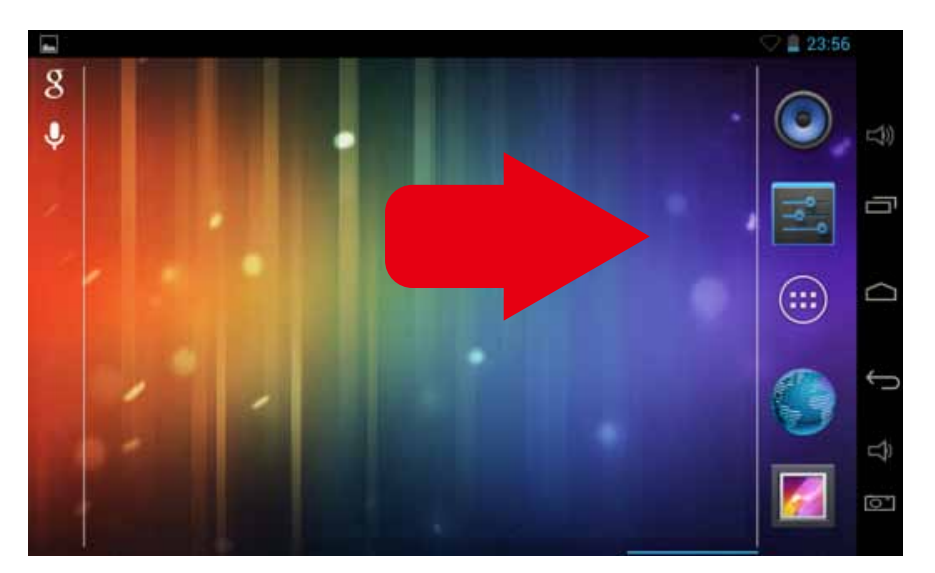

Luego de presionar el botón, aparecerán todas las aplicaciones y widgets como verás a continuación.

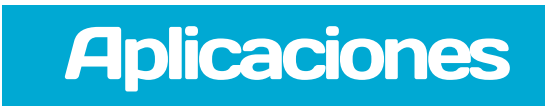

En la esquina superior izquierda puedes observar que se encuentra subrayada con color celeste la palabra aplicaciones. En la imagen se muestran dos páginas de aplicaciones. Cada aplicación tiene escrito su respectivo nombre abajo del ícono. Si quieres acceder a alguna, basta con darle un toque.

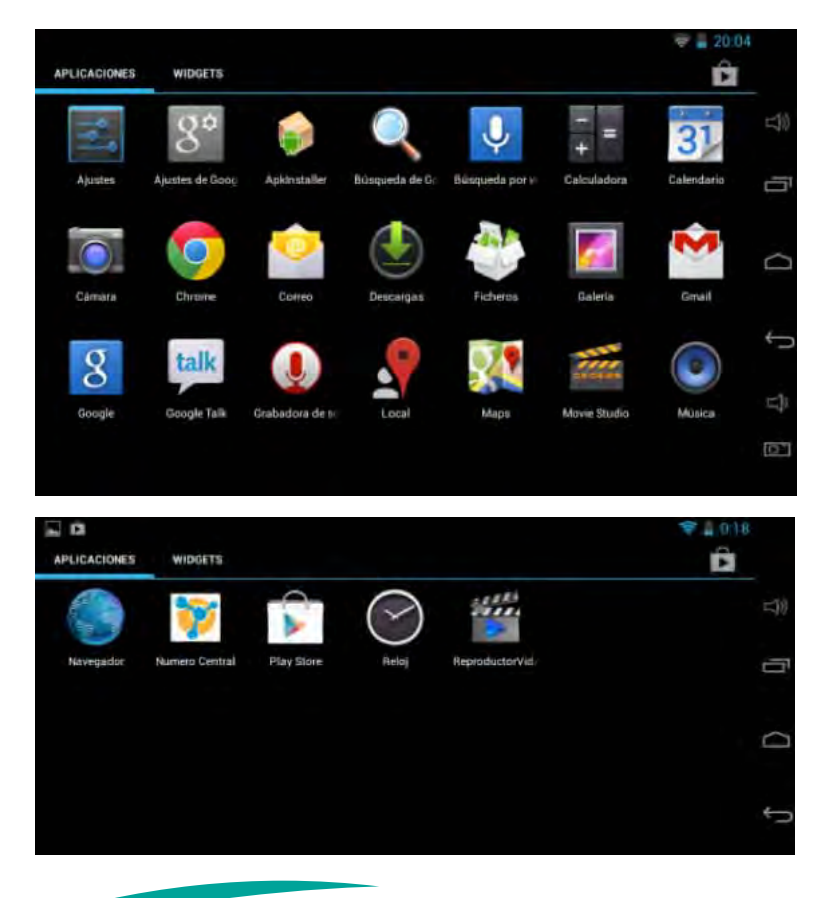

### Widgets

En las siguientes capturas de pantalla (fotos) aparece la palabra widgets subrayada, y cuenta con cuatro ventanas.

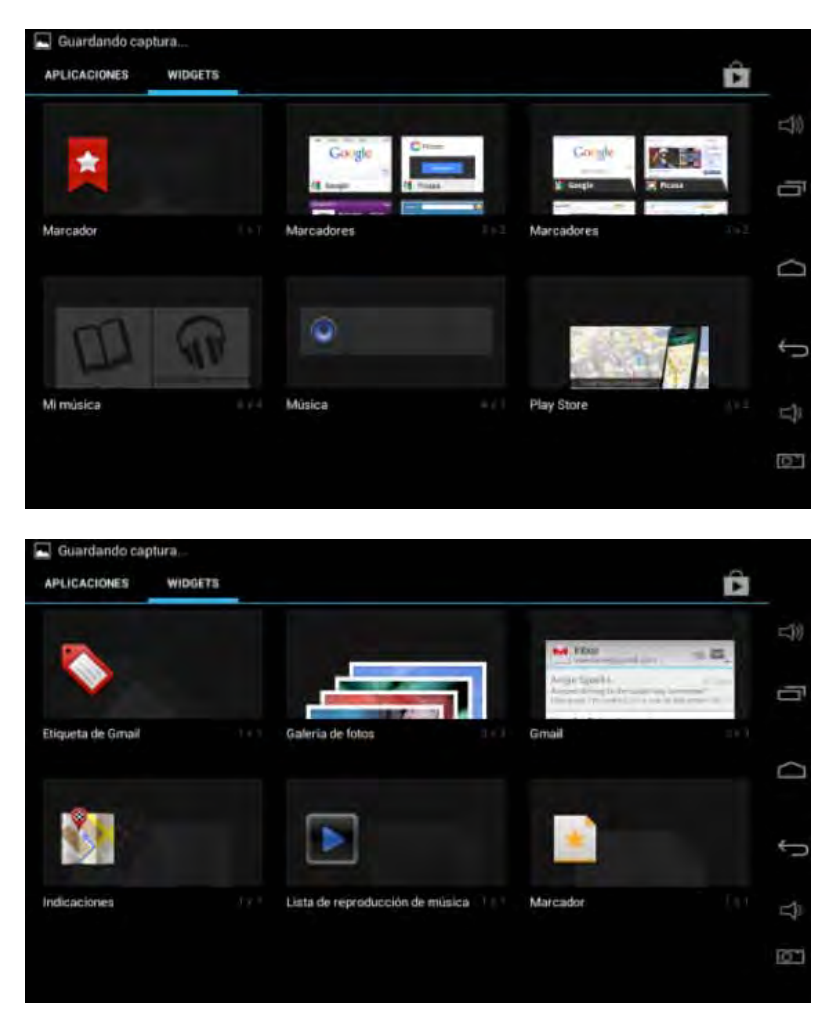

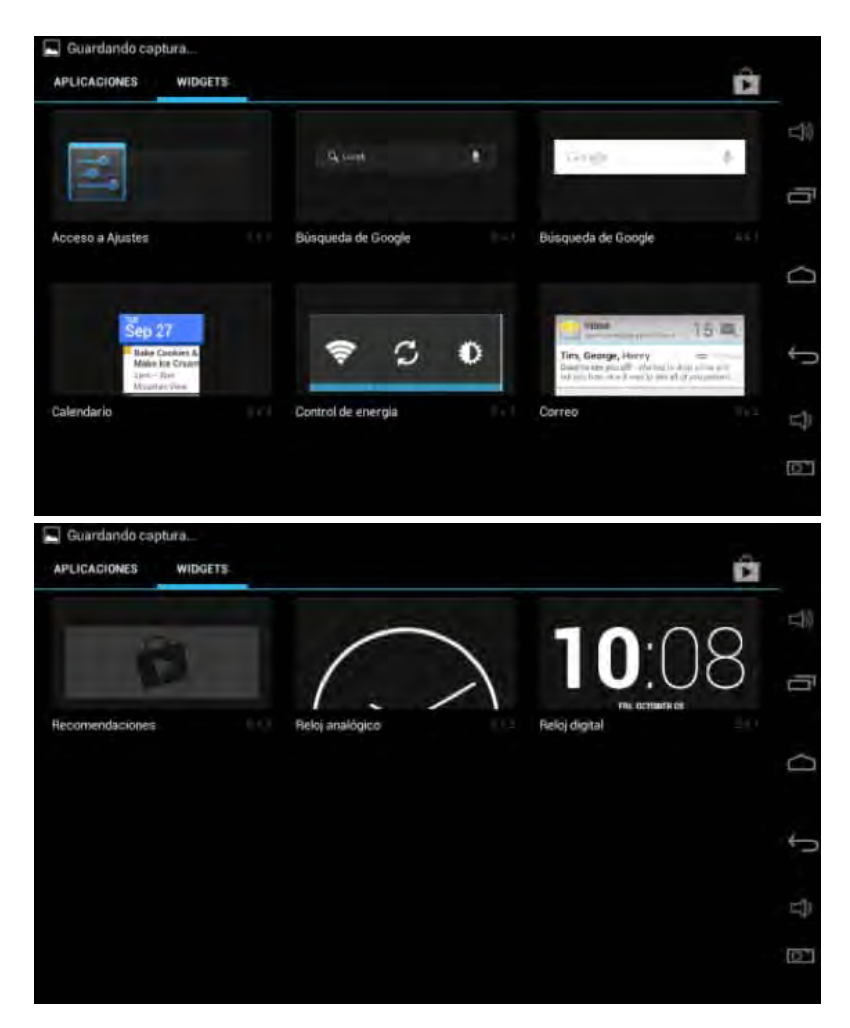

Si además de las cinco aplicaciones que aparecen siempre en la barra, quisieras agregar más aplicaciones para tenerlas más a la mano, puedes crear una especie de carpeta o grupo de aplicaciones, mejor aun si las clasificas por temas. Lo único que tienes que hacer es mantener presionada la aplicación, la arrastras desde el escritorio, hacia encima del ícono de la aplicación de la barra de herramientas, automáticamente las dos aplicaciones se agruparán y formarán una nueva carpeta.

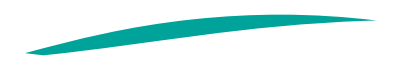

#### Observa el procedimiento:

- 1. Tenemos dos íconos del escritorio los agruparemos junto con el ícono de Navegador en la barra de herramientas.
- Los íconos quedarán agrupados al soltar el botón. Repetimos el proceso con el ícono Local para agruparlo junto con el ícono de Navegador y Mapas.

2. Se mantiene presionado el ícono de la aplicación Mapas y searrastra hasta el ícono del Navegador.

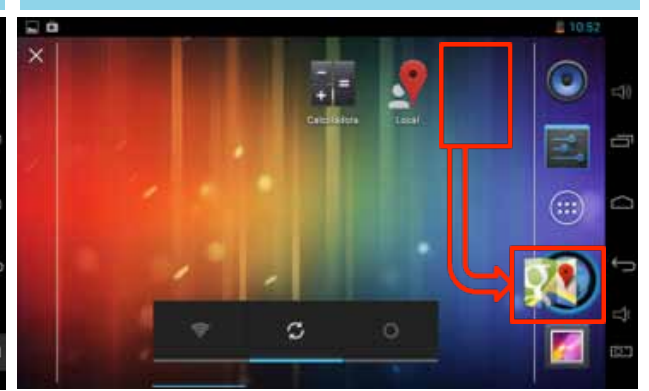

4. Cuando se necesite acceder a alguno de los íconos agrupados, debe darse un toque y aparecerán en un recuadro todos los íconos.

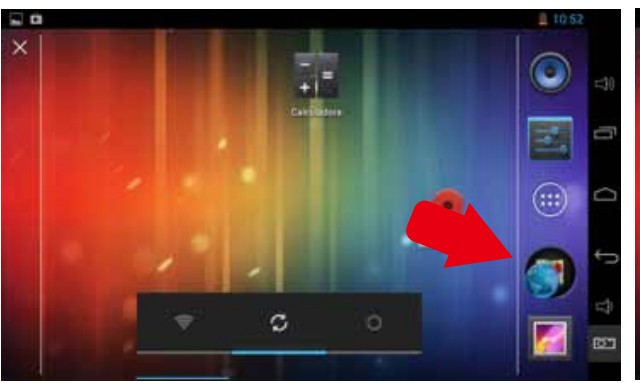

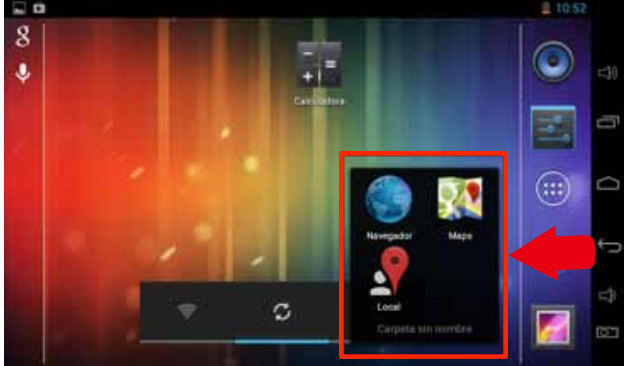

A la nueva carpeta, grupo de aplicaciones, le puedes asignar un nombre. En este caso le llamaremos "Localización". En el teclado no aparece la tilde. Para tildar una vocal se tiene que dejar presionada la letra y aparecerán todas las opciones de acentos que pueden colocársele a esa letra. Sin despegar el dedo de la pantalla, seleccionamos el signo que nos interesa y luego soltamos. Estas opciones también aparecen en otras teclas distintas de las vocales.

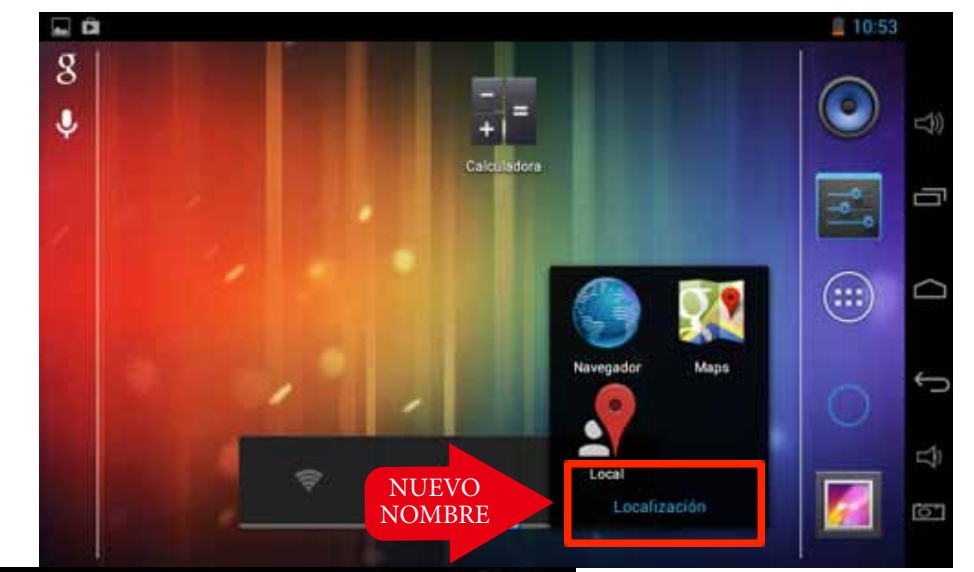

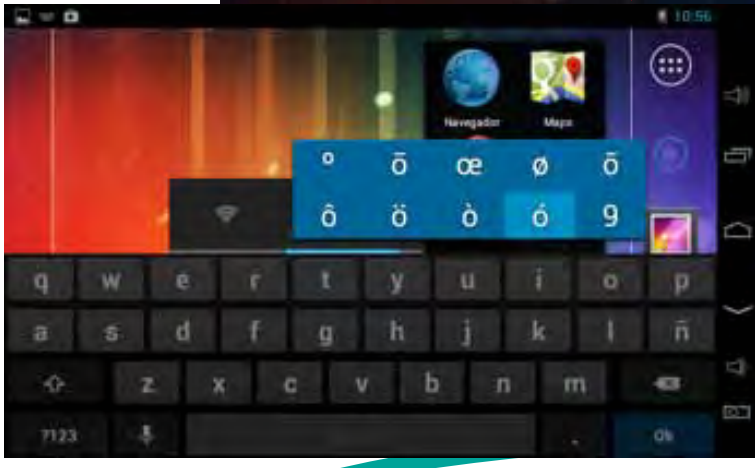

La escritura de "Localización" permite conocer un poco más sobre el teclado.